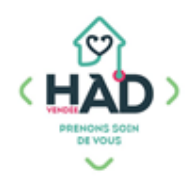

# **JE VALIDE MES SOINS ET INTERVENTIONS**

(Et j'ajoute un soin/une intervention si nécessaire)

Application Mobisoins V2 est téléchargeable gratuitement sur smartphone et/ ou tablette Avant la 1ere utilisation, nous contacter pour renseigner l'identifiant client.

| ≡ м            | es plannings Q +                                       | φ             |
|----------------|--------------------------------------------------------|---------------|
| C D7 juin 2023 |                                                        |               |
| 08:00          | M. PARFAIT Test<br>Had vendée                          | ▲<br>⊘        |
| 10:00          | M. PARFAIT Test<br>Had vendée                          | •             |
| 12:00          | M. PARFAIT Test<br>Had vendée                          | ▲<br>⊘        |
| 18:00          | M. PARFAIT Test<br>HAD VENDÉE<br>Intervenant générique | <b>A</b><br>O |

#### Date du jour

1<sup>er</sup> écran qui s'affiche à la connexion sur Mobisoins : **Mes plannings » par défaut à la date du jour**

Interventions qui concernent le professionnel qui se connecte :

- > Interventions à valider pour la profession en blanc
- > Interventions validées par le professionnel lui-même en vert
- > Interventions annulées par le professionnel lui-même en rouge

Les interventions validées par un autre professionnel ne seront pas visibles ici.

# Je valide une intervention (un passage), comprenant un ou plusieurs soins :

**)** Je clique sur l'intervention, c'est-à-dire sur la ligne concernée Je réponds « oui » aux questions : « *Cette intervention est prévue pour un autre professionnel, voulez-vous continuer ? »* et « *Voulez-vous vraiment vous approprier cette intervention ? »* 

- Je coche « Réalisé » ou « Annulé » pour <u>chaque soin</u> :
   Si le soin n'est pas réalisé, je le justifie par un commentaire
- Je peux ajouter un ou plusieurs soins non prévus en cliquant sur le + en haut à droite.

Je recherche le ou les soins dans la liste :

- <u>Recherche rapide</u> : Noter un mot clé dans *« Rechercher un soin »* Je clique dessus pour le ou les sélectionner puis je valide en haut à droite en répondant « oui » à la question : *« Etes-vous sur de vouloir ajouter ces soins à l'évènement ? »* 

Mon soin s'affiche à la suite des soins prévus, coché comme « Réalisé »

) J'ajoute le nombre « km hors forfait » si nécessaire :

L'indemnité forfaitaire de déplacement comprend 2 km aller et 2 km retour. Noter seulement au-delà de 4 km.

# > **Je valide mon intervention** (✓ en haut à droite)

J'accède ensuite au tableau de bord du patient

| ← M. PARFAIT T                                                                                                    | <sup>-</sup> est (+) 🗸 |  |  |
|----------------------------------------------------------------------------------------------------|------------------------|--|--|
| terrensition new rédiste Porteur d'infections :     BMR      Parteur d'infections :     Pathologie infectieuse en cours     Pathologie infectieuse en cours     COVID-19 confirmé par la biologie     (Récadius: courst Guerdinn, géatrigne) |                        |  |  |
| DÉBUT                                                                                                    | FIN                    |  |  |
| 07/06/2023                                                                                                    | 07/06/2023             |  |  |
| () <u>18:00</u><br>TRAJET                                                                                                    | () - 18:01             |  |  |
| 00:00                                                                                                    | 0                      |  |  |
| Soins                                                                                                    |                        |  |  |
| En cas d'annulation d'un soin, il est préférable d'entrer un commentaire<br>pour justifier sa non réalisation.                                                                                                    |                        |  |  |
| Changement de la ligne de perfusion<br>catheter perinerveux (ami 4)<br>ALR DOULEURS CHRONIQUES<br>1 fois / semaine                                                                                                    | Réalisé Annulé         |  |  |
| Votre commentaire                                                                                                    |                        |  |  |

Aide-Soignant, Auxiliaire de vie

Ergothérapeute

**Kinésithérapeute** 

Pédicure, Podologue

Orthophoniste Psychologue

Pharmacien

Sage-femme

Infirmier

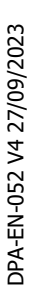

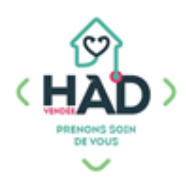

# Si exceptionnellement, je n'ai pas validé mon intervention de la veille :

J'accède au dossier du patient par le menu de l'application en cliquant sur

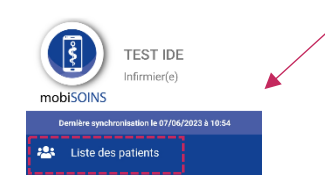

- > Liste des patients
- > Je clique sur le nom du patient
- > J'accède au tableau de bord du patient
- Je clique sur le pavé « Soins et interventions »

A ce niveau, je visualise les interventions prévues, validées et/ ou annulées en respectant le même code couleur vu précédemment de tous les professionnels intervenant au domicile.

- > Je clique sur la loupe en haut à droite me donnant accès au calendrier :
- > Je sélectionne la date du ou des soins à valider.
- Je réalise la traçabilité comme cité précédemment : Validation, ajout de soin(s) si besoin
- □ Attention, après validation du soin à une date antérieure, vous retrouvez l'écran des soins du jour.

# Si je souhaite créer une intervention, passage non prévu :

J'accède au dossier du patient par le menu de l'application en cliquant sur situé en haut à gauche.

- > Liste des patients
- > Je clique sur le nom du patient
- > J'accède au tableau de bord du patient
- > Je clique sur le pavé « Soins et interventions »

A ce niveau, je visualise les interventions prévues, validées et/ ou annulées en respectant le même code couleur vu précédemment de tous les professionnels intervenant au domicile.

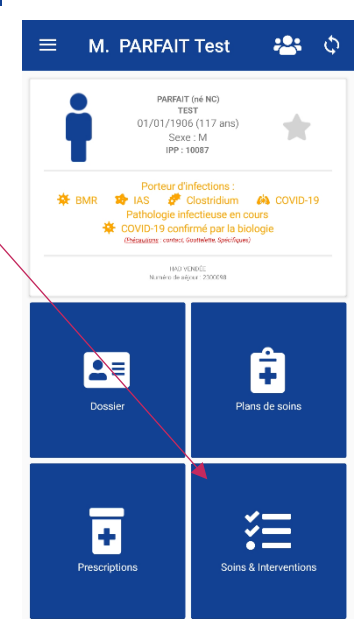

situé en haut à gauche.

=

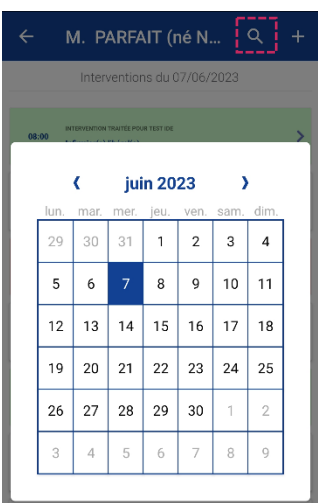

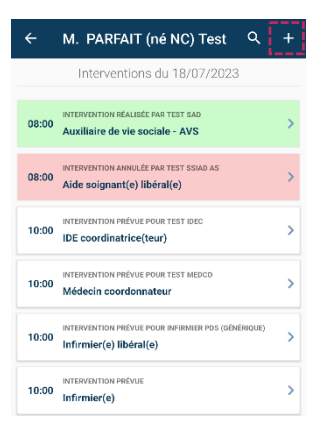

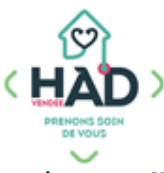

# **Je clique** sur le + en haut à droite

- Attention, par défaut, cela génère une nouvelle séance à la date et à l'heure de la création. Je modifie la date et l'horaire (début et fin) si besoin
  - > Je renseigne les « km hors forfait » si besoin

**)** J'ajoute un ou plusieurs soins non prévus en cliquant sur le + en haut à droite

Je recherche le ou les soins dans la liste :

 <u>Recherche rapide</u>: Noter un mot clé dans « Rechercher un soin ».
 Je clique dessus pour le ou les sélectionner puis je valide en haut à droite en répondant « oui » à la question :
 *« Etes-vous sûr de vouloir ajouter ces soins à l'évènement ? »* Mon soin s'affiche à la suite des soins prévus, coché comme « Réalisé »

> Je valide mon intervention en haut à droite

Je retrouve l'écran des soins du jour.

# Si je souhaite ajouter un déplacement sans acte :

#### Pour les rééducateurs

Dans le cas où le soin prévu n'est pas réalisable lors de mon déplacement :

J'annule le soin prévu et j'ajoute le soin « Déplacement sans acte »

# **Pour les infirmiers**

Dans le cas d'un soin déjà compris dans un forfait qui nécessite un 2<sup>ème</sup> passage (Par exemple pour rinçage), j'ai la possibilité d'ajouter une nouvelle intervention avec le soin « Déplacement sans acte »

# Infos complémentaires :

Les seules séances modifiables sont celles validées à la date du jour.

Pour les séances des dates antérieures, seul un ajout de séance est possible à la même heure pour compléter ma traçabilité.

Pour rappel, tous les ajouts de soins sont vérifiés par l'équipe de coordination.

Contacter l'HAD si un soin est validé par erreur.

Le dossier du patient reste accessible par le menu de l'application (Liste des patients) jusqu'à 16 jours après sa sortie d'HAD.

En tant que professionnel libéral, les accès au dossier du patient sont nominatifs. Mon identifiant et mon mot de passe sont strictement personnels.

#### ✓ Nouvelle interventi... + ↓ ✓ Intervention non réalisée Porteur d'infections : \* BMR ⇒ IAS Clostfulium A COVID-19 Pathologie infectieuse en cours \* COVID-19 CovID-19 Pathologie infectieuse en cours \* COVID-19 CovID-19 Pathologie infectieuse en covID-19 Pathologie infectieus

# Pensez à vous déconnecter